## **Instant Quotations for raising a PO**

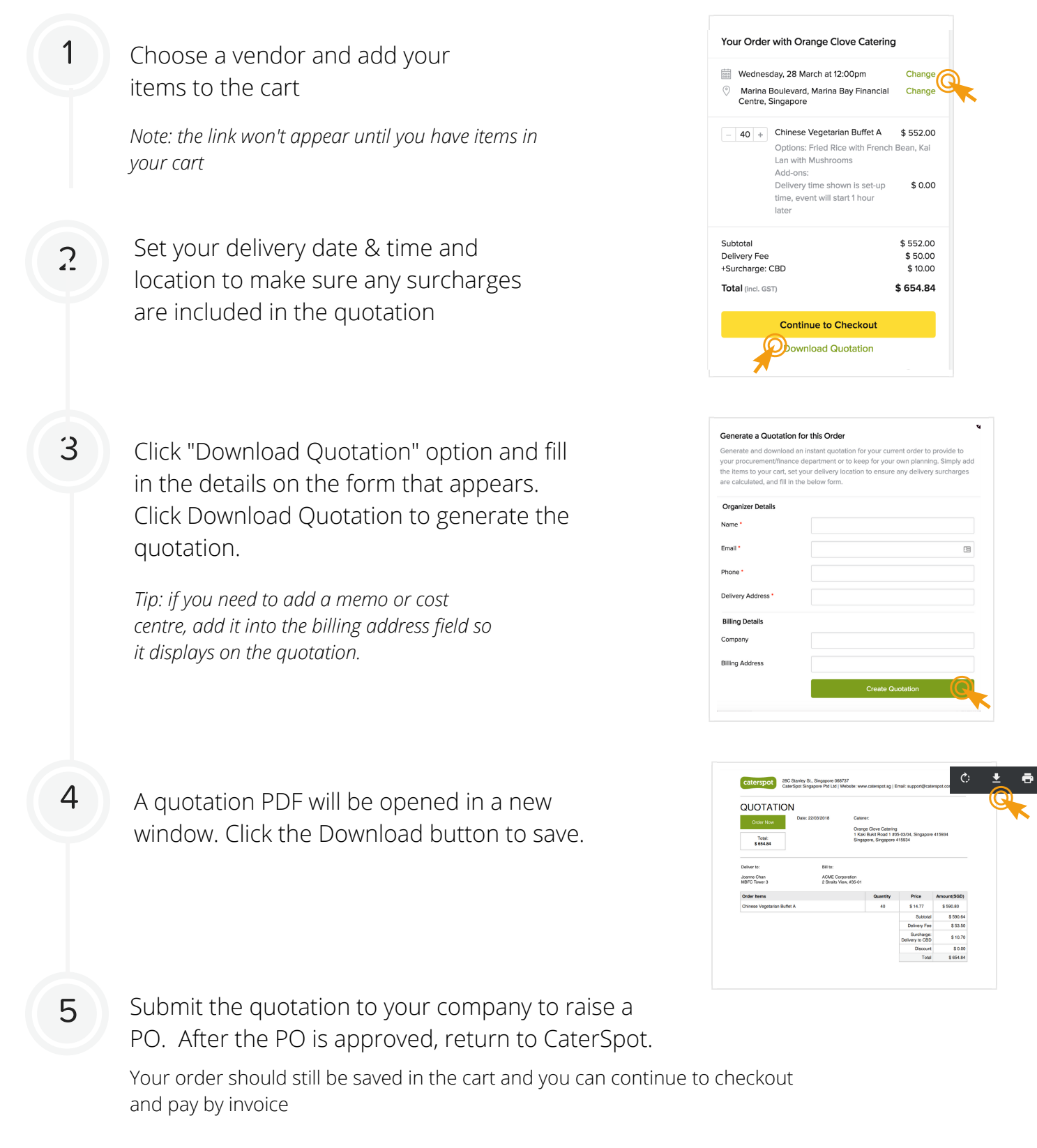

If you're using another device or have changed your order since downloading the quotation, you may have to re-add your items to your cart